# Терминалы сбора данных Zebra Technologies

## Список проверенных моделей устройств

#### 1. Zebra TC20

### Настройка

| Intent          | com.dwexample.ACTION                        | Настраивается в утилите     |
|-----------------|---------------------------------------------|-----------------------------|
| Intent Category | android.intent.category.DEFAULT             | Настраивается в утилите     |
| Extra           | <pre>com.symbol.datawedge.data_string</pre> | В старых моделях отличается |

На терминалах Zebra предустановлена настроечная утилита **DataWedge**. Найдите её в ярлыках приложений и запустите. Если в ярлыках приложений такой утилиты нет, вероятно это старая модель на Android 4.X. См. раздел Symbol Scan Config.

| 9 N                |          | 💎 🖻 16:15 |
|--------------------|----------|-----------|
| DataWedge          | Profiles | :         |
| Profile0 (defau    | lt)      |           |
| Launcher           |          |           |
| DWDemo             |          |           |
| $\bigtriangledown$ | 0        |           |

Откройте Profile0(default) - это профиль по умолчанию, который будет использовать наше приложение.

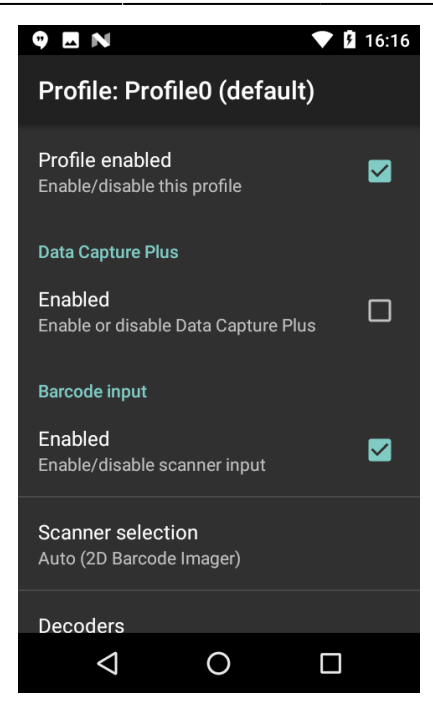

Сделайте следующие настройки:

| Profile enabled         | включить             |                             |
|-------------------------|----------------------|-----------------------------|
| Barcode input / Enabled | включить             |                             |
| Intent output / Enabled | включить             |                             |
| Intent action           | com.dwexample.ACTION | Регистр букв имеет значение |
| Intent category         | оставить пустым      |                             |
| Intent delivery         | Broadcast Intent     |                             |

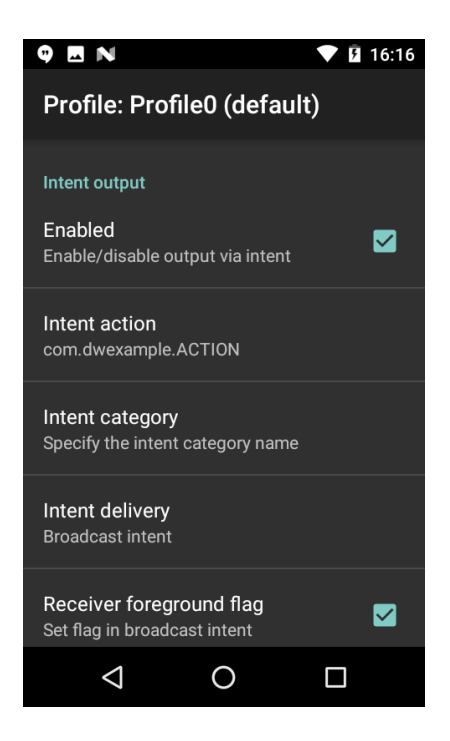

Закройте настроечную и запускайте приложение терминала сбора данных.

## Настройка Symbol Scan Config

На некоторых моделях Zebra, таких как, например, MC36 отсутствует утилита DataWedge. Это старые модели, вместо неё все настройки выполняются в утилите Scan Config.

Запустите её из ярлыков приложений. Сначала откройте пункт **Associated apps** и в правом верхнем меню выберите **New app/activity**. Найдите в списке наше приложение, нажмите на него и выберите первый пункт \*.

Вернитесь назад и выполните настройки:

| BARCODE INPUP / Enabled         | Включить                        |
|---------------------------------|---------------------------------|
| KEYSTROKE OUTPUT / Enabled      | Отключить                       |
| INTENT OUTPUT / ENABLED         | Включить                        |
| INTENT OUTPUT / Intent action   | com.dwexample.ACTION            |
| INTENT OUTPUT / Intent category | android.intent.category.DEFAULT |

Прочие настройки оставьте по умолчанию.

В настройках приложения такие модели ТСД настраиваются как **Прочее**. В настройках аппаратного сканера следует указать следующие параметры:

| Intent          | com.dwexample.ACTION                         |
|-----------------|----------------------------------------------|
| Intent Category | android.intent.category.DEFAULT              |
| Extra           | <pre>com.symbol.scanconfig.decode_data</pre> |

https://cloud.lineris.ru/

From: https://wiki.lineris.ru/ - **ЛИНЕРИС** 

Permanent link: https://wiki.lineris.ru/cloudterminal/zebra?rev=1604995246

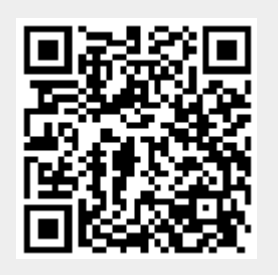

Last update: 2020/11/10 08:00